## How do I change my Parental Control PIN?

Last Modified on 11/27/2024 12:42 pm EST

- 1. In the Settings category, scroll to the Parental Controls card and press **OK.**
- 2. Choose settings, use the left arrow to scroll left to the Change PIN card, and then pressOK.
- 3. Enter the old PIN, enter the new PIN and then enter the new PIN again to confirm.